# Mise en place d'un DFS

# Configuration en DFS

# 1. Création des dossiers partagés

# 1. Qu'est-ce qu'un dossier partagé ?

Un dossier partagé est un répertoire accessible à distance par plusieurs utilisateurs ou systèmes sur un réseau. Il est utilisé pour centraliser des fichiers et ressources.

# 2. Comment fonctionne un dossier partagé?

- Le dossier est accessible via le protocole SMB (Server Message Block).
- Les permissions NTFS et de partage déterminent qui peut lire, écrire ou modifier les fichiers.
- 3. Quelle est l'utilité des dossiers partagés ?
  - Centralisation des fichiers pour éviter les duplications.
  - Facilite la collaboration entre utilisateurs.
  - Permet l'intégration dans une infrastructure DFS.

# 4. Points clés pour créer un dossier partagé :

- **Emplacement physique :** Sur un disque dur local ou un volume réseau.
- **Permissions :** Configurer les permissions NTFS et de partage.
- Nom réseau : Donne un accès simplifié au dossier.

#### Comment créer un dossier partagé ?

#### Étape 1 : Créer le dossier sur le serveur

- 1. Connectez-vous au serveur où les données seront stockées.
- 2. Créez un dossier à l'emplacement souhaité (par exemple : D:\Partages\DocumentsPartages).

Page | 1

Thomas Kireche

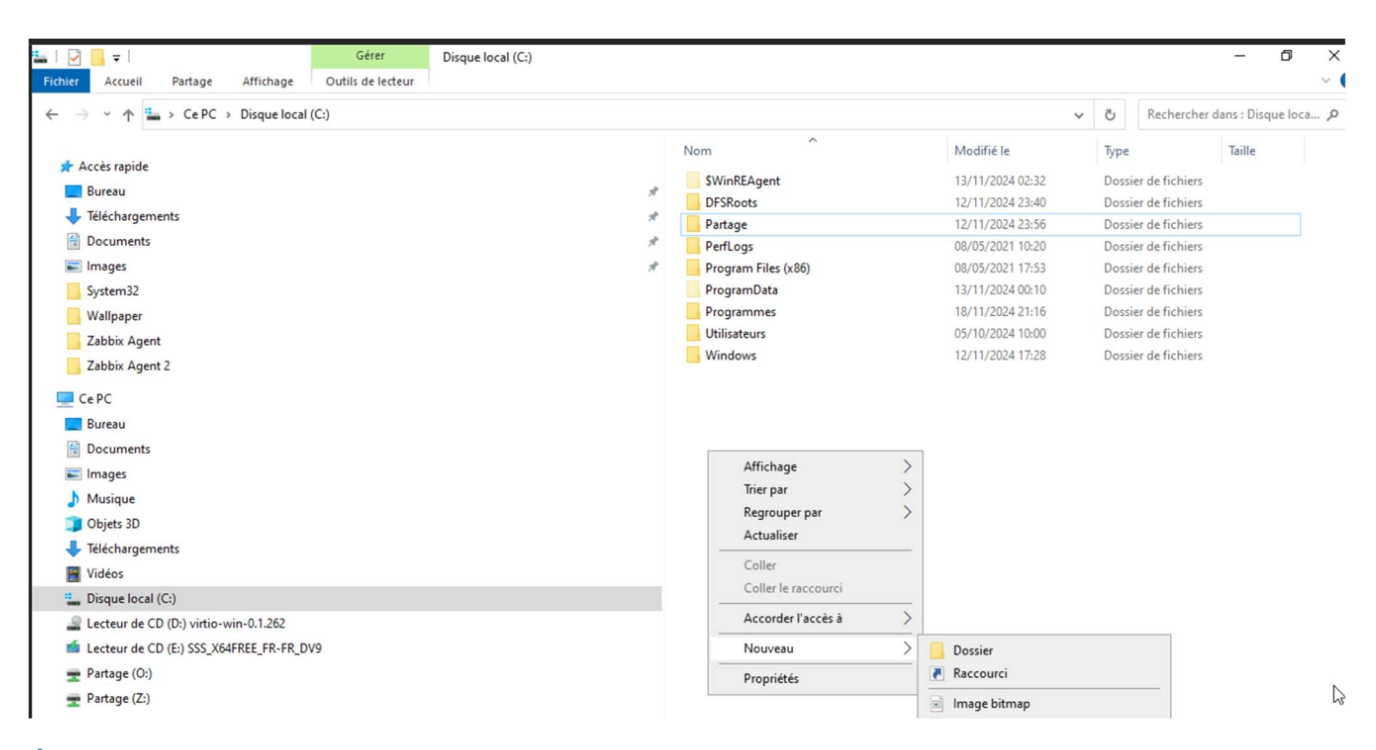

#### Étape 2 : Partager le dossier

- 1. Faites un clic droit sur le dossier > Propriétés > onglet Partage.
- 2. Cliquez sur Partager.

| Perflog<br>Program<br>Partage avancé<br>Partage ce dossier<br>Partage ce dossier<br>Partage ce dossier<br>Partage ce dossier<br>Partage ce dossier<br>Partage<br>Nom du partage :<br>Partage<br>Partage<br>Partage<br>Partage<br>Partage<br>Partage<br>Chemin réseau :<br>WINAD-DNS/Partage<br>Partage<br>Partage avancé<br>Définir des autorisations personnalisées, créer des ressources partagées et définir<br>d'autres options de partage.<br>Partage avancé                                                                                                    |                                                                                                    | *         | Partage                              |                                                       |                                                                                                    |                                                                          | 12/11/2024 23             | :56            | Dossier de fichie | ers |
|----------------------------------------------------------------------------------------------------|----------------------------------------------------------------------------------------------------|-----------|--------------------------------------|-------------------------------------------------------|----------------------------------------------------------------------------------------------------|--------------------------------------------------------------------------|---------------------------|----------------|-------------------|-----|
| Partage avancé     Partage avancé     Partage ce dossier     Partage ce dossier     Partage ce dossier     Partage ce dossier     Partage reamètres     Nom du partage :     Partage        Ajouter   Supprimer   Limiter le nombre d'utilisateurs simultanés à :     16777.÷           OK        OK                                                                                                   Partage   Partage avancé       Partage avancé     Partage avancé    Partage avancé   Partage avancé    Partage avancé   Partage avancé    Partage avancé   Partage avancé   Partage avancé   Partage avancé   Partage avancé   Partage avancé   Partage avancé   Partage avancé   Partage avancé   Partage avancé   Partage avancé   Partage avancé                                                                                                    |                                                                                                    | *         | PerfLog                              | Prop                                                  | riétés de :                                                                                                    | Partage                                                                  |                           |                |                   |     |
| Partage avancé<br>Partage ce dossier Paramètres Partage Partage Partage Chemin réseau Partage Chemin réseau Partage Chemin réseau Partage Partage Parta |                                                                                                    | *         | Program                              | Général                                               | Partage                                                                                                    | Sécurité                                                                 | Versions précédentes      | Personnalise   | H.                |     |
|                                                                                                    | Partage avancé Partager ce dossier Paramètres Nom du partage : Partage Ajouter Supprimer Limiter le nombre d'utilisateurs simultance Commentaires : Autorisations Mise en cache OK Annu | és à : 16 | > Program<br>×<br>7777 €<br>ppliquer | Partag<br>Chem<br>\\WII<br>Partag<br>Défini<br>d'autr | e de fichie<br>Partag<br>Partag<br>in réseau :<br>N-AD-DNS<br>tager<br>ge avancé<br>r des autor<br>es options<br>₽ Partage | rs et de do<br>e<br>é<br>\Partage<br>isations pe<br>de partage<br>avancé | rsonnalisées, créer des s | ressources par | tagées et définir |     |

- 3. Ajoutez les utilisateurs ou groupes autorisés et définissez leurs permissions :
  - Lecture seule : Les utilisateurs peuvent lire, mais pas modifier.

#### Page | 2

#### Thomas Kireche

- Lecture/Écriture : Les utilisateurs peuvent modifier les fichiers.
- 4. Notez le chemin d'accès réseau (ex. : <u>\\Serveur1\DocumentsPartages</u>).

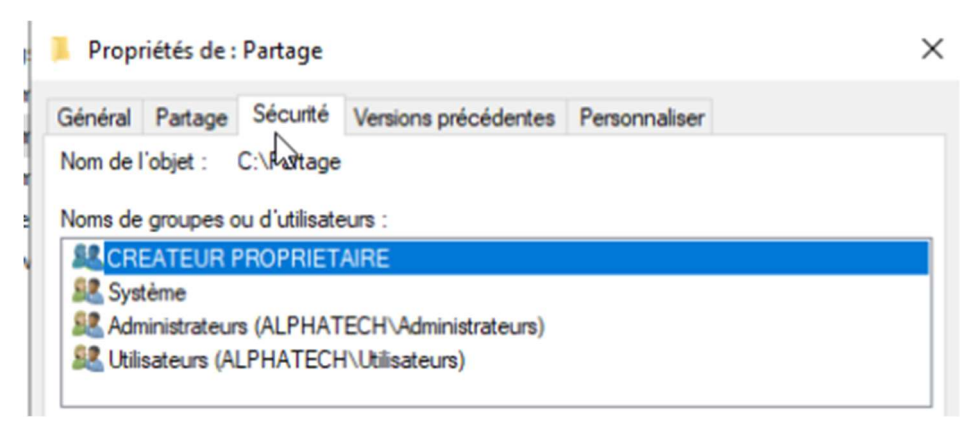

## Étape 3 : Configurer les permissions NTFS

- 1. Dans l'onglet **Sécurité**, ajoutez-les utilisateurs/groupes avec des permissions adaptées.
- 2. Vérifiez que les permissions NTFS sont cohérentes avec les permissions de partage.

# 2. Configuration de la redondance DNS

#### Qu'est-ce que la redondance DNS ?

La redondance DNS permet d'avoir plusieurs serveurs DNS pour éviter une panne unique, en assurant la continuité de la résolution des noms.

#### Comment fonctionne la redondance DNS ?

- Les postes clients utilisent plusieurs serveurs DNS configurés dans leur réseau.
- En cas de panne du serveur principal, les requêtes DNS sont dirigées vers le serveur secondaire.

## Quelle est l'utilité de la redondance DNS ?

- Haute disponibilité : Évite les interruptions de service en cas de panne DNS.
- Résilience : Répartit la charge entre plusieurs serveurs DNS.

Page | 3 Thomas Kireche 2024

## Points clés pour configurer la redondance DNS :

- Avoir au moins deux serveurs DNS configurés dans l'infrastructure.
- Synchroniser les zones DNS entre les serveurs via la réplication AD.

## Comment configurer la redondance DNS ?

#### Étape 1 : Ajouter un second serveur DNS

- 1. Installez le rôle **Serveur DNS** sur un second serveur.
- 2. Ouvrez la console **DNS** dans **Outils**.
- 3. Ajoutez une zone DNS secondaire :
  - Faites un clic droit sur **Configuration** DNS > Promouvoir en contrôleur de domaine.

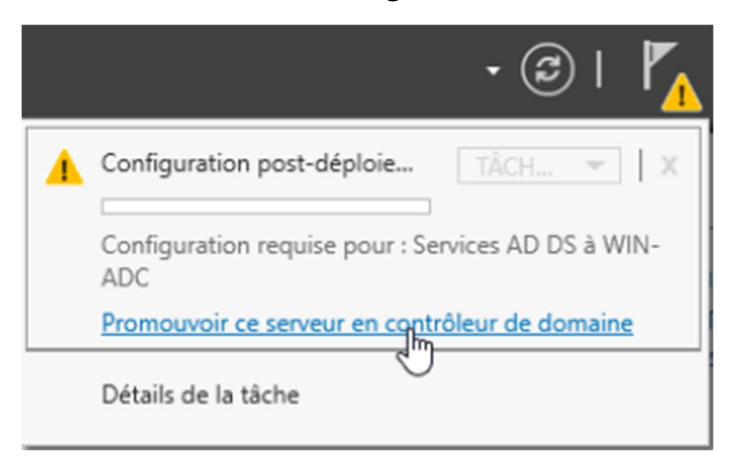

• Sélectionnez **Domaine existant**.

| Assistant Configuration des serv                                                                                                    | ices de domaine Active Directory                                                        |                                                                                               |                                                                                                    |        | -        |                        | ×                    |  |
|----------------------------------------------------------------------------------------------------|-----------------------------------------------------------------------------------------|-----------------------------------------------------------------------------------------------|----------------------------------------------------------------------------------------------------|--------|----------|------------------------|----------------------|--|
| Assistant Configuration des servi<br>Configuration de déploie<br>Options du contrôleur de<br>Options supplémentaires<br>Chemins d'accès<br>Examiner les options<br>Vérification de la configur<br>Installation<br>Résultats | ices de domaine Active Directory<br>déploiement<br>Sélectionner l'opération de dép<br>( | ploiement<br>lomaine à u<br>ine à une fo<br>domaine po<br>[<br>ntification p<br>lisateur actu | n domaine existant<br>rêt existante<br>ur cette opération<br>alphatech.local<br>our effectuer cette opé<br>iel) | ration | WIN-ADC. | SERVEUR (<br>alphatech | X<br>CIBLE<br>Llocal |  |
|                                                                                                    | En savoir plus sur les configura                                                        | ations de de                                                                                  | éploiement<br>édent Suivant >                                                                                   | In     | nstaller | Annu                   | ler                  |  |

📥 Assistant Configuration des services de domaine Active Directory

| Configuration | de | dépl | loiement  |
|---------------|----|------|-----------|
| configuration | ac | acpi | orennerne |

SERVEUR CIBLE WIN-ADC.alphatech.local

 $\times$ 

| Configuration de deploie    | Sélection                                | Sécurité Windows                             |                    | × |
|-----------------------------|------------------------------------------|----------------------------------------------|--------------------|---|
| Options du contrôleur de    | Aiout                                    |                                              |                    |   |
| Options supplémentaires     | <ul> <li>Ajout</li> <li>Ajout</li> </ul> | Informations d'identification p              | our une            |   |
| Chemins d'accès             | O Ajout                                  | opération de déploiement                     |                    |   |
| Examiner les options        | C. L. F.                                 |                                              |                    |   |
| Vérification de la configur | Specifiez                                | Fournir des informations d'identification po | our l'opération de |   |
| Installation                | Domaine                                  | depiolement                                  |                    | - |
| Résultats                   | Fournir le                               | Administrateur                               |                    |   |
|                             | WIN-AD                                   |                                              |                    |   |
|                             |                                          | •••••                                        | 0                  |   |
|                             |                                          | Domaine : ALPHATECH                          |                    |   |
|                             |                                          |                                              |                    |   |
|                             |                                          | OK                                           | Annuler            |   |
|                             | En savoir                                |                                              |                    |   |

- Entrez le nom de la zone et l'adresse IP du serveur DNS principal.
- 4. Activez la réplication automatique des zones via Active Directory.

# Étape 2 : Configurer les clients pour la redondance DNS

- 1. Sur les postes clients, ajoutez le second serveur DNS dans leurs paramètres réseau :
  - DNS principal : Adresse IP du serveur DNS principal.
  - o DNS secondaire : Adresse IP du second serveur DNS.

# • Etablir un mot de passe puis suivant

| Assistant Configuration des service                                                                                                    | ces de domaine Active Directory                                                                                                    |                                                                                                    | _         |           | ×                   |
|----------------------------------------------------------------------------------------------------|----------------------------------------------------------------------------------------------------|----------------------------------------------------------------------------------------------------|-----------|-----------|---------------------|
| Assistant Configuration des service<br>Options du contrô<br>Configuration de déploie<br>Options du contrôleur de<br>Options DNS<br>Options supplémentaires<br>Chemins d'accès<br>Examiner les options<br>Vérification de la configur<br>Installation<br>Résultats | tes de domaine Active Directory<br>leur de domaine<br>Spécifier les capacités du contrôleur de c<br>✓ Serveur DNS (Domain Name System)<br>✓ Catalogue global (GC)<br>□ Contrôleur de domaine en lecture se<br>Nom du site :<br>Taper le mot de passe du mode de restau<br>Mot de passe :<br>Confirmer le mot de passe : | domaine et les informations sur<br>ule (RODC)<br>Default-First-Site-Name<br>uration des services d'annuaire | UIN-ADC   | SERVEUR ( | X<br>CIBLE<br>local |
|                                                                                                    | En savoir plus sur les options pour le cor                                                                                                    | ntrôleur de domaine                                                                                         |           |           |                     |
|                                                                                                    | < Préc                                                                                                    | cédent Suivant >                                                                                            | Installer | Annul     | er                  |

• Suivant

| Assistant Configuration des ser                                     | vices de domaine Active Directory                                              | _                |                     | ×    |
|---------------------------------------------------------------------|--------------------------------------------------------------------------------|------------------|---------------------|------|
| Options DNS                                                         |                                                                                | SE<br>WIN-ADC.al | RVEUR C<br>phatech. | IBLE |
| A Il est impossible de créer u                                      | ne délégation pour ce serveur DNS car la zone parente faisant autorité est int | tro Afficher     | plus                | ×    |
| Configuration de déploie<br>Options du contrôleur de<br>Options DNS | Spécifier les options de délégation DNS<br>Mettre à jour la délégation DNS     |                  |                     |      |
| Options supplémentaires                                             |                                                                                |                  |                     |      |
| Chemins d'accès                                                     |                                                                                |                  |                     |      |
| Examiner les options                                                |                                                                                |                  |                     |      |
| Vérification de la configur                                         |                                                                                |                  |                     |      |
| Installation                                                        |                                                                                |                  |                     |      |
| Résultats                                                           |                                                                                |                  |                     |      |
|                                                                     | $\searrow$                                                                     |                  |                     |      |
|                                                                     | En savoir plus sur la délégation DNS                                           |                  |                     |      |
|                                                                     | < Précédent Suivant >                                                          | nstaller         | Annule              | er   |

# • On choisis le serveur DNS qu'on veut répliquer puis suivant

| Assistant Configuration des serv                                                               | rices de domaine Active Directory                                                                                             |                                   | -         |          | ×               |
|------------------------------------------------------------------------------------------------|----------------------------------------------------------------------------------------------------|-----------------------------------|-----------|----------|-----------------|
| Options suppléme                                                                               | entaires                                                                                                    |                                   | WIN-ADC.  | ERVEUR ( | CIBLE<br>.local |
| Configuration de déploie<br>Options du contrôleur de<br>Options DNS<br>Options supplémentaires | Spécifier les options d'installation à parti<br>Installation à partir du support<br>Spécifier des options de réplication supp | r du support (IFM)<br>Iémentaires |           |          |                 |
| Chemins d'accès                                                                                | Répliquer depuis :                                                                                                    | WIN-PDC.alphatech.local           |           |          | ~               |
| Examiner les options<br>Vérification de la configur<br>Installation<br>Résultats               |                                                                                                    | ß                                 |           |          |                 |
|                                                                                                | En savoir plus sur d'autres options                                                                                           | cédent Suivant >                  | Installer | Annul    | ler             |

## • Suivant

| Assistant Configuration des servi                       | ices de domaine Active Directory      |                                    | -                 |         | ×              |  |
|---------------------------------------------------------|---------------------------------------|------------------------------------|-------------------|---------|----------------|--|
| Chemins d'accès                                         |                                       |                                    | SE<br>WIN-ADC.alj | RVEUR ( | CIBLE<br>local |  |
| Configuration de déploie                                | Spécifier l'emplacement de la base de | e données AD DS, des fichiers jour | naux et de SYS    | VOL     |                |  |
| Options DNS                                             | Dossier de la base de données :       | C:\Windows\NTDS                    |                   |         |                |  |
| Options supplémentaires                                 | Dossier des fichiers journaux :       | C:\Windows\NTDS                    |                   |         |                |  |
| Chemins d'accès                                         | Dossier SYSVOL :                      | C:\Windows\SYSVOL                  |                   |         | · • • • •      |  |
| Examiner les options                                    |                                       |                                    |                   |         |                |  |
| Vérification de la configur                             |                                       |                                    |                   |         |                |  |
| Installation                                            |                                       |                                    |                   |         |                |  |
| Résultats                                               |                                       |                                    |                   |         |                |  |
|                                                         |                                       |                                    |                   |         |                |  |
|                                                         |                                       |                                    |                   |         |                |  |
|                                                         |                                       |                                    |                   |         |                |  |
|                                                         |                                       |                                    |                   |         |                |  |
|                                                         |                                       |                                    |                   |         |                |  |
|                                                         |                                       |                                    |                   |         |                |  |
| En savoir plus sur les chemins d'accès Active Directory |                                       |                                    |                   |         |                |  |
|                                                         | <                                     | Précédent Suivant >                | Installer         | Annul   | er             |  |

• Installer

Page | 11 Thomas Kireche 2024 🚵 Assistant Configuration des services de domaine Active Directory  $\times$ SERVEUR CIBLE Examiner les options WIN-ADC.alphatech.local Vérifiez vos sélections : Configuration de déploie... Configurez ce serveur en tant que contrôleur de domaine Active Directory supplémentaire Options du contrôleur de... pour le domaine « alphatech.local ». Options DNS Nom du site : Default-First-Site-Name Options supplémentaires Chemins d'accès Options supplémentaires : Examiner les options Contrôleur de domaine en lecture seule : Non Vérification de la configur... Catalogue global : Oui Serveur DNS : Oui Mettre à jour la délégation DNS : Non Contrôleur de domaine source : WIN-PDC.alphatech.local Ces paramètres peuvent être exportés vers un script Windows PowerShell pour automatiser des installations supplémentaires Afficher le script En savoir plus sur les options d'installation 3 < Précédent Suivant > Installer Annuler

Assistant Configuration des services de domaine Active Directory SERVEUR CIBLE Installation WIN-ADC.alphatech.local État d'avancement Vérification de l'état de mise à niveau du domaine Afficher les résultats détaillés de l'opération 🛕 Les contrôleurs de domaine Windows Server 2022 offrent un paramètre de sécurité par défaut nommé « Autoriser les algorithmes de chiffrement compatibles avec Windows NT 4.0 ». Ce paramètre empêche l'utilisation d'algorithmes de chiffrement faibles lors de l'établissement de sessions sur canal sécurisé. Pour plus d'informations sur ce paramètre, voir l'article 942564 de la Base de connaissances (http://go.microsoft.com/fwlink/?Linkld=104751). Installation En savoir plus sur les options d'installation < Précédent Installer Suivant > Annuler

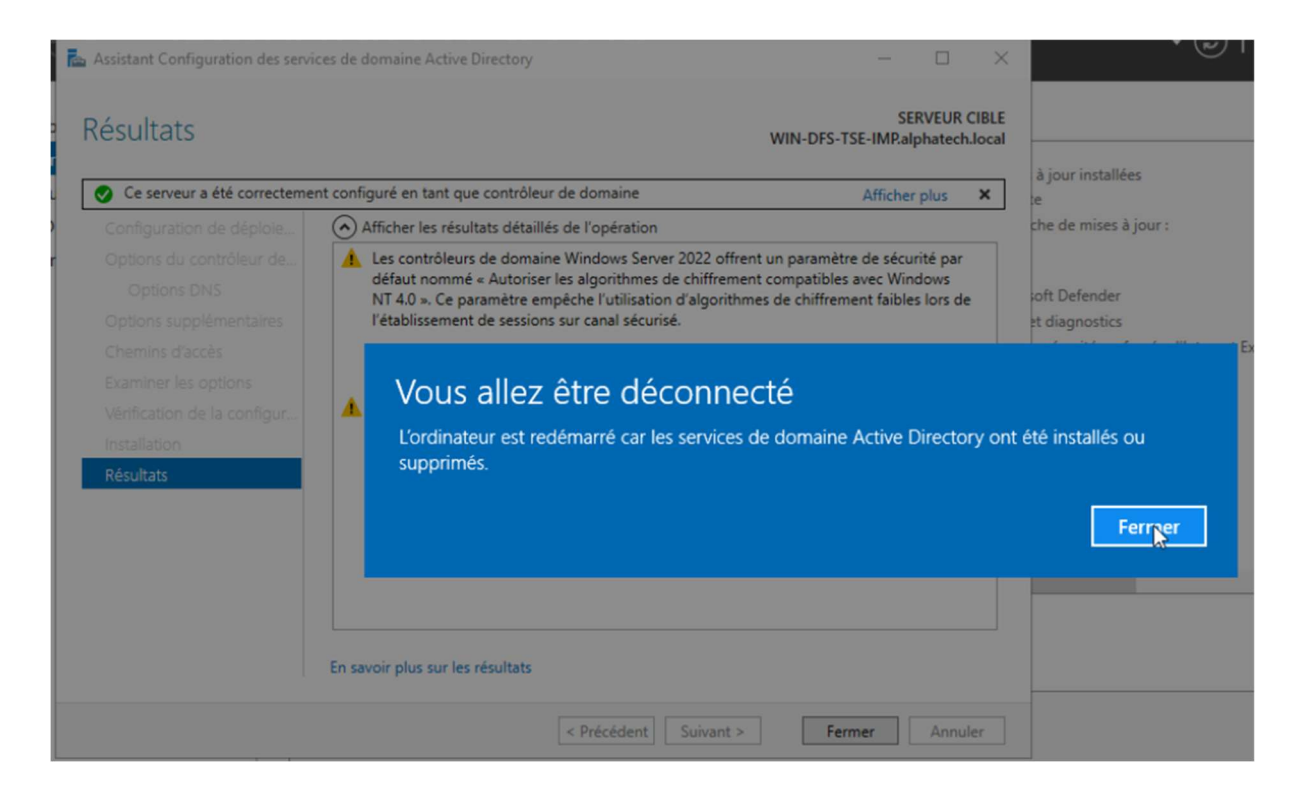

Thomas Kireche

# 3. Configuration du DFS

# Qu'est-ce que le DFS ?

Le DFS (Distributed File System) est un service qui permet de créer un espace de noms unique pour accéder à plusieurs partages réseau. Il offre également une redondance en répliquant les données sur plusieurs serveurs.

# Comment fonctionne le DFS ?

- **Espace de noms :** Crée un point d'accès unique pour les ressources partagées.
- **Réplication DFS :** Synchronise les données entre plusieurs serveurs pour assurer la redondance.

# Quelle est l'utilité du DFS ?

- Simplifie l'accès aux partages réseau grâce à un espace de noms unique.
- Assure la haute disponibilité grâce à la réplication.
- Optimise la gestion des fichiers pour les grandes infrastructures.

# Points clés pour configurer le DFS

- Un espace de noms DFS peut être de type :
  - **Dépendant du domaine :** Intégré dans Active Directory.
  - Indépendant : Fonctionne sans dépendance à l'AD.
- La réplication nécessite une bonne connexion réseau entre les serveurs.

# Comment configurer le DFS ?

## Étape 1 : Installer le rôle DFS

1. Ouvrez le Gestionnaire de serveur > Ajouter des rôles et fonctionnalités.

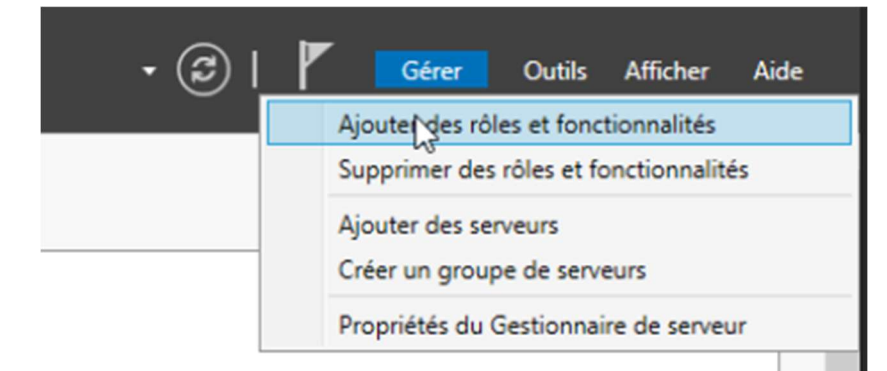

2. Cochez Système de fichiers distribués DFS (espaces de noms) et Réplication DFS.

| Assistant Ajout de rôles et de for                                                                                                    | nctionnalités                                                                                                    | -                                                                     |                | × |
|----------------------------------------------------------------------------------------------------|----------------------------------------------------------------------------------------------------|-----------------------------------------------------------------------|----------------|---|
| Assistant Ajout de rôles et de for<br>Sélectionner le typ<br>Avant de commencer<br>Type d'installation<br>Sélection du serveur<br>Rôles de serveurs<br>Fonctionnalités<br>Confirmation<br>Résultats | SERVEUR DE<br>WIN-DFS-TSE-IMP,<br>onctionnalités su<br>irtuel hors conne<br>e et des fonction<br>esktop Infrastruct<br>sions. | DESTINATIC<br>Iphatech.los<br>r un<br>xion.<br>nalités.<br>ture) pour | X<br>CN<br>cal |   |
|                                                                                                    |                                                                                                    |                                                                       |                | - |
|                                                                                                    | < Précédent Suivant >                                                                                                    | Installer                                                             | Annule         | r |

# 📥 Assistant Ajout de rôles et de fonctionnalités

# Sélectionner le serveur de destination

| Avant de commencer   | Sélectionnez le serveur ou l                                                                                             | e disque dur virte                                                    | uel sur lequel installer des rôles et des fonctionnalités.                                                                                                    |
|----------------------|----------------------------------------------------------------------------------------------------|-----------------------------------------------------------------------|----------------------------------------------------------------------------------------------------|
| Type d'installation  | Sélectionner un serveur                                                                                                  | du pool de serve                                                      | eurs                                                                                                    |
| Sélection du serveur | O Sélectionner un disque                                                                                                 | dur virtuel                                                           |                                                                                                    |
| Rôles de serveurs    | Pool de serveurs                                                                                                    |                                                                       |                                                                                                    |
| Fonctionnalités      |                                                                                                    |                                                                       |                                                                                                    |
| Confirmation         | Filtre :                                                                                                    |                                                                       |                                                                                                    |
| Résultats            | Nom                                                                                                    | Adresse IP                                                            | Système d'exploitation                                                                                                    |
|                      | WIN-ADC.alphatech.local                                                                                                  | 172.16.1.2                                                            | Microsoft Windows Server 2022 Standard Evaluation                                                                                                    |
|                      | 1 ordinateur(s) trouvé(s)                                                                                                |                                                                       |                                                                                                    |
|                      | Cette page présente les ser<br>ont été ajoutés à l'aide de l<br>serveurs hors connexion et<br>incomplète ne sont pas rép | veurs qui exécute<br>a commande Ajo<br>les serveurs nouv<br>ertoriés. | ent Windows Server 2012 ou une version ultérieure et qui<br>uter des serveurs dans le Gestionnaire de serveur. Les<br>vellement ajoutés dont la collecte de données est toujours |
|                      |                                                                                                    | < Pro                                                                 | écédent Suivant > Installer Annuler                                                                                                    |

SERVEUR DE DESTINATION WIN-ADC.alphatech.local

\_

×

# Page | 16 Thomas Kireche 2024

#### 📥 Assistant Ajout de rôles et de fonctionnalités

# Sélectionner des rôles de serveurs

Sélectionnez un ou plusieurs rôles à installer sur le serveur sélectionné.

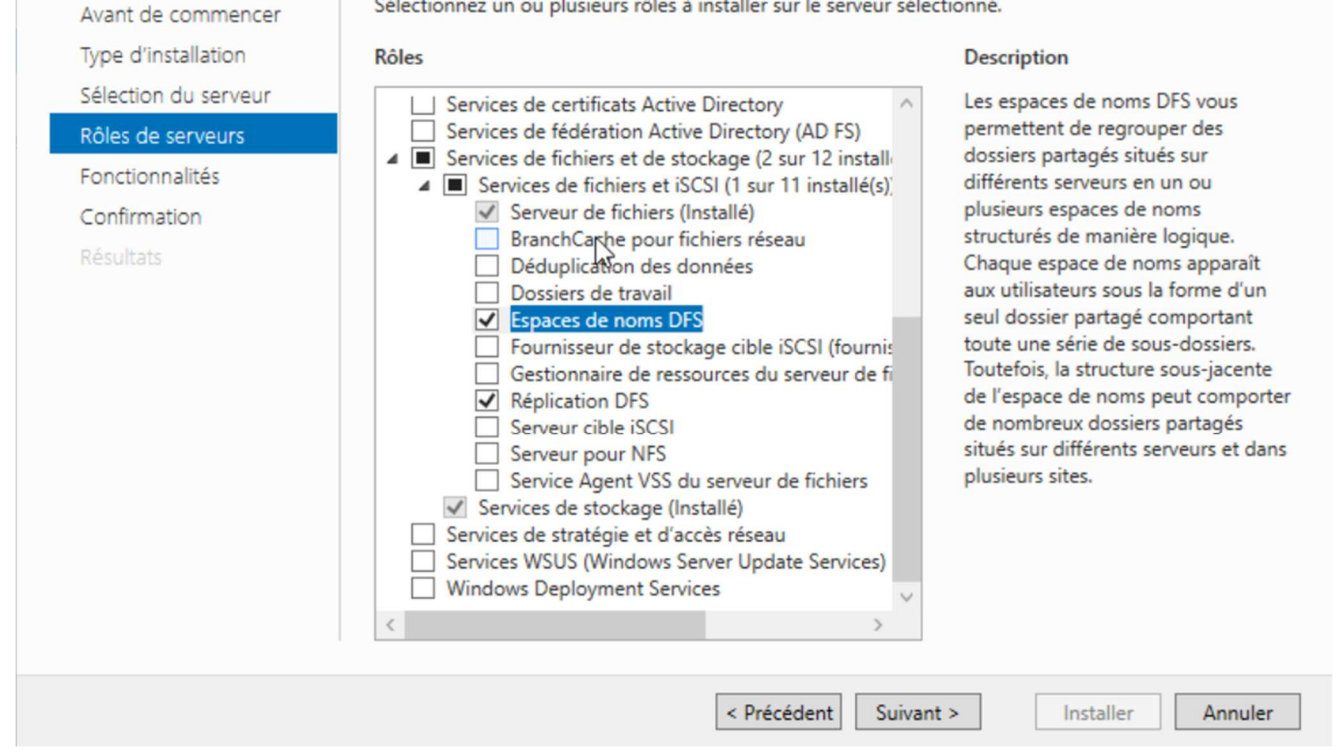

# Page | 17 **Thomas Kireche** 2024

SERVEUR DE DESTINATION WIN-ADC.alphatech.local

×

| 🚡 Assistant Ajout de rôles et de fo | nctionnalités                                                                                                    | – 🗆 X                                                                                          |
|-------------------------------------|----------------------------------------------------------------------------------------------------|------------------------------------------------------------------------------------------------|
| Sélectionner des f                  | fonctionnalités                                                                                                    | SERVEUR DE DESTINATION<br>WIN-ADC.alphatech.local                                              |
| Avant de commencer                  | Sélectionnez une ou plusieurs fonctionnalités à installer sur le s                                                                                                    | serveur sélectionné.                                                                           |
| Type d'installation                 | Fonctionnalités                                                                                                    | Description                                                                                    |
| Sélection du serveur                | NET Framework 4 8 Features (2 sur 7 installé(c))                                                                                                    | .NET Framework 4.8 provides a                                                                  |
| Rôles de serveurs                   | Antivirus Microsoft Defender (Installé)                                                                                                    | comprehensive and consistent                                                                   |
| Fonctionnalités                     | Assistance à distance                                                                                                    | easily building and running                                                                    |
| Confirmation                        | BranchCache                                                                                                    | applications that are built for various                                                        |
| Résultats                           | <ul> <li>Chiffrement de lecteur BitLocker</li> <li>Client d'impression Internets</li> <li>Client pour NFS</li> <li>Client Telnet</li> <li>Client TFTP</li> <li>Clustering de basculement</li> <li>Collection des événements de configuration et de</li> <li>Compression différentielle à distance</li> <li>Conteneurs</li> <li>Data Center Bridging</li> <li>Déverrouillage réseau BitLocker</li> <li>DirectPlay</li> <li>Enhanced Storage</li> <li>Équilibrage de la charge réseau</li> </ul> | platforms including desktop PCs,<br>Servers, smart phones and the public<br>and private cloud. |
|                                     | <pre></pre>                                                                                                    |                                                                                                |
|                                     |                                                                                                    |                                                                                                |

3. Terminez l'installation.

 $\square$   $\times$ 

\_

| Progression de l'                                                 | installation                                                                                                    | SERVEUR DE DESTINATION<br>WIN-ADC.alphatech.local                  |
|-------------------------------------------------------------------|----------------------------------------------------------------------------------------------------|--------------------------------------------------------------------|
| Avant de commencer<br>Type d'installation<br>Sélection du serveur | Afficher la progression de l'installation Démarrage de l'installation                                                                                                    |                                                                    |
| Fonctionnalités<br>Confirmation<br>Résultats                      | Outils d'administration de serveur distant<br>Outils d'administration de rôles<br>Outils de services de fichiers<br>Outils de gestion DFS<br>Services de fichiers et de stockage<br>Services de fichiers et iSCSI<br>Espaces de noms DFS<br>Réplication DFS |                                                                    |
|                                                                   | Vous pouvez fermer cet Assistant sans interrompre les tâches en cou<br>leur progression ou rouvrez cette page en cliquant sur Notifications<br>commandes, puis sur Détails de la tâche.<br>Exporter les paramètres de configuration                         | urs d'exécution. Examinez<br>dans la barre de<br>Installer Annuler |

Page | 19 Thomas Kireche 2024

## Étape 2 : Configurer l'espace de noms DFS

1. Ouvrez la console Gestion DFS (dans Outils).

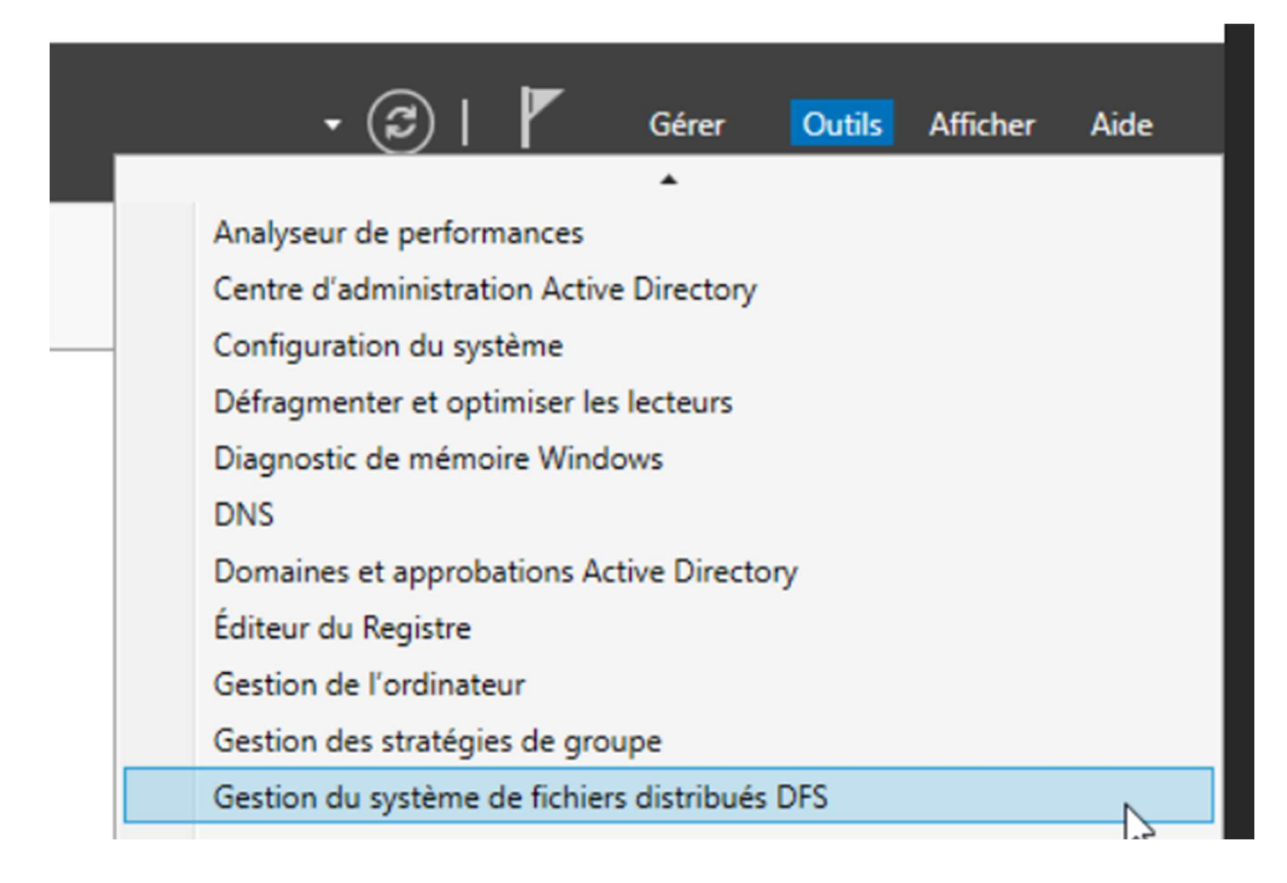

2. Créez un nouvel espace de noms :

| Gestionnaire de serveur                                  |                  |                                                                                                    |                                                        |                           |            |         |       |
|----------------------------------------------------------|------------------|----------------------------------------------------------------------------------------------------|--------------------------------------------------------|---------------------------|------------|---------|-------|
| 🐴 Gestion du système de fichier                          | s distribués DFS |                                                                                                    |                                                        | -                         |            |         |       |
| Sichier Action Affichage                                 | Fenêtre ?        |                                                                                                    |                                                        |                           | - 8 ×      | r       | Gérer |
|                                                          |                  |                                                                                                    |                                                        |                           |            |         |       |
| 🗧 🚰 DFS Management                                       | Espaces de noms  |                                                                                                    |                                                        | Actions                   |            |         |       |
| <ul> <li>Espaces de noms</li> <li>Réplication</li> </ul> | Nom              | Assistant Nouvel espace of Serveur d'espace                                                                                                    | le noms                                                |                           | -          |         | ×     |
| 4                                                        |                  | Etapes :                                                                                                    | Entrez le nom du serveur qui hébergera l'espace de nom | s. Le serveur spécifié se | ra         |         |       |
|                                                          |                  | Serveur d'espace de noms<br>Nom et paramètres de l'espace<br>de noms<br>Type d'espace de noms<br>Revoir les paramètres et créer<br>l'espace de noms<br>Confirmation | Serveur :                                              | Parcourir                 |            |         |       |
|                                                          |                  |                                                                                                    |                                                        | < Précédent               | Suivant >  | Annuler |       |
|                                                          |                  |                                                                                                    |                                                        | Theoeueric                | harvelin > | Amuer   |       |

3. Faites un clic droit sur **Espaces de noms > Nouveau domaine**.

| 🐴 Assistant Nouvel espace o                        | de noms                                                                           | -      |       | ×  |
|----------------------------------------------------|-----------------------------------------------------------------------------------|--------|-------|----|
| Serveur d'esp                                      | aces de noms                                                                      |        |       |    |
| Étapes :                                           | Entrez le nom du serveur qui hébergera l'espace de noms. Le serveur spécifié sera |        |       |    |
| Serveur d'espaces de noms                          | reconnu comme le serveur d'espaces de noms.                                       |        |       |    |
| Nom et paramètres de l'espace                      | Serveur :                                                                         |        |       |    |
| Type d'espace de noms                              | win-ad-dns Parcourir                                                              |        |       |    |
| Revoir les paramètres et créer<br>l'espace de noms |                                                                                   |        |       |    |
| Confirmation                                       | 2                                                                                 |        |       |    |
|                                                    |                                                                                   |        |       |    |
|                                                    |                                                                                   |        |       |    |
|                                                    |                                                                                   |        |       |    |
|                                                    |                                                                                   |        |       |    |
|                                                    |                                                                                   |        |       |    |
|                                                    |                                                                                   |        |       |    |
|                                                    |                                                                                   |        |       |    |
|                                                    |                                                                                   |        |       |    |
|                                                    | < Précédent Suit                                                                  | vant > | Annul | er |

- Sélectionnez le serveur qui hébergera l'espace de noms.
- Entrez un nom pour l'espace de noms (ex. : DATA ou PartageEntreprise)

| 🐴 Assistant Nouvel espace de noms                  |                                                                                                    | -    |        | × |
|----------------------------------------------------|----------------------------------------------------------------------------------------------------|------|--------|---|
| Nom et parame                                      | ètres de l'espace de noms                                                                                                    |      |        |   |
| Étapes :                                           | Entrez un nom nour l'esnace de nome. Ce nom annaraîtra anrès le nom du serveur                                                                                                    |      |        |   |
| Serveur d'espaces de noms                          | u du domaine dans le chemin d'accès de l'espace de noms, par exemple<br>\\Serveur\Nom or \\Domaine\Nom.                                                                                                    |      |        |   |
| Nom et paramètres de l'espace<br>de noms           | Nom :                                                                                                    |      |        |   |
| Type d'espace de noms                              | DATA                                                                                                    |      |        |   |
| Revoir les paramètres et créer<br>l'espace de noms | Exemple : Public                                                                                                    |      |        |   |
| Confirmation                                       | Au besoin, l'Assistant créera un dossier partagé sur le serveur d'espaces de noms.<br>Pour modifier les paramètres du dossier partagé (chemin d'accès ou autorisations),<br>cliquez sur Modifier les paramètres. |      |        |   |
|                                                    | Modifier les paramètres                                                                                                    |      |        |   |
|                                                    |                                                                                                    | \$   |        |   |
|                                                    |                                                                                                    |      |        |   |
|                                                    | < Précédent Suiva                                                                                                    | nt > | Annule | r |

# • Choisissez **Dépendant du domaine** pour intégrer l'espace à l'AD.

| 🐴 Assistant Nouvel espace d                                                                                                    | le noms – 🗆 X                                                                                                    |
|----------------------------------------------------------------------------------------------------|----------------------------------------------------------------------------------------------------|
| Type d'espace                                                                                                    | de noms                                                                                                    |
| Étapes :                                                                                                    | Sélectionnez le type d'espace de noms à créer.                                                                                                    |
| Serveur d'espaces de noms<br>Nom et paramètres de l'espace<br>de noms<br>Type d'espace de noms<br>Revoir les paramètres et créer<br>l'espace de noms | Espace de noms de domaine Un espace de noms de domaine est stocké sur un ou plusieurs serveurs d'espaces de noms et dans les services de domaine Active Directory. Vous pouvez accroître la disponibilité d'un espace de noms de domaine en utilisant plusieurs serveurs. Lorsqu'il est créé dans le mode Windows Server 2008, l'espace de noms prend en charge une plus grande extensibilité et énumération basée sur l'accès. |
| Confirmation                                                                                                    | Activer le mode Windows Server 2008<br>Aperçu de l'espace de noms de domaine :<br>\\alphatech.local\DATA                                                                                                    |
|                                                                                                    | <ul> <li>Espace de noms autonome</li> <li>Un espace de noms autonome est stocké sur un serveur d'espaces de noms unique. Lorsqu'il est hébergé sur un cluster de basculement, sa disponibilité est accrue.</li> <li>Aperçu d'un espace de noms autonome :</li> </ul>                                                                                                    |
|                                                                                                    | \\win-ad-dns\DATA                                                                                                    |
|                                                                                                    | < Précédent Annuler Annuler                                                                                                    |

| 🐴 Assistant Nouvel espace d                                                                    | le noms                                                                                                    | -  |        | × |
|------------------------------------------------------------------------------------------------|----------------------------------------------------------------------------------------------------|----|--------|---|
| Revoir les par                                                                                 | amètres et créer l'espace de noms                                                                                                    |    |        |   |
| Étapes :                                                                                       | Voue avez sélectionné les naramètres suivants pour la pouvel espace de nome. Si                                                                                                    |    |        |   |
| Serveur d'espaces de noms<br>Nom et paramètres de l'espace<br>de noms<br>Type d'espace de noms | les paramètres sont corrects, cliquez sur Créer pour créer votre espace de noms.<br>Pour changer un paramètre, cliquez sur Précédent ou sélectionnez la page<br>appropriée dans le volet d'orientation.<br>Paramètres de l'espace de noms :                       |    |        |   |
| Pausicles paremitres et erfor                                                                  | Espace de noms                                                                                                    |    |        |   |
| l'espace de noms                                                                               | Type d'espace de noms : Domaine (Mode Windows Server 2008)                                                                                                    |    |        |   |
| Confirmation                                                                                   | Dossier racine partagé : Un dossier partagé sera créé s'il n'en existe<br>aucun.<br>Chemin d'accès local du dossier partagé de l'espace de noms : C:<br>\DFSRoots\DATA<br>Autorisations du dossier partagé de l'espace de noms : Lecture seule<br>(Tout le monde) |    |        |   |
|                                                                                                |                                                                                                    |    |        |   |
|                                                                                                |                                                                                                    |    |        |   |
|                                                                                                | < Précédent Cr                                                                                                    | er | Annule | r |

- 4. Ajoutez des dossiers cibles :
  - Dans l'espace de noms, ajoutez les partages créés précédemment (ex. : \\Serveur1\DocumentsPartages et <u>\\Serveur2\DocumentsPartages</u>).

| Espace de noms Serveurs d'espaties de noms Délégation Rechercher | \\al     | phatech.local\DATA       |
|------------------------------------------------------------------|----------|--------------------------|
| 0 entrées                                                        | <b>.</b> | Nouveau dossier          |
| Type Nom /                                                       |          | Ajouter un serveur d'es  |
|                                                                  |          | Déléguer les autorisatio |
|                                                                  |          | Supprimer l'espace de    |
| Nouveau dossier X                                                |          | Affichage 🕨              |
| Nom :                                                            |          | Nouvelle fenêtre         |
| Partage                                                          | ×        | Supprimer                |
| Apercu de l'espace de noms :                                     | Q        | Actualiser               |
| \\alphatech.local\DATA\Partage                                   |          | Propriétés               |
| Cibles de dossier :                                              | ?        | Aide                     |
|                                                                  |          |                          |
|                                                                  |          |                          |
|                                                                  |          |                          |
|                                                                  |          |                          |
|                                                                  |          |                          |
|                                                                  |          |                          |
| Ajouter Modifier Supprimer                                       |          |                          |
|                                                                  |          |                          |
|                                                                  |          |                          |
| OK Annuler                                                       |          |                          |
| E.                                                               |          |                          |
|                                                                  |          |                          |
|                                                                  |          |                          |

# Étape 3 : Configurer la réplication DFS

1. Dans la console DFS, faites un clic droit sur l'espace de noms > **Configurer la réplication**.

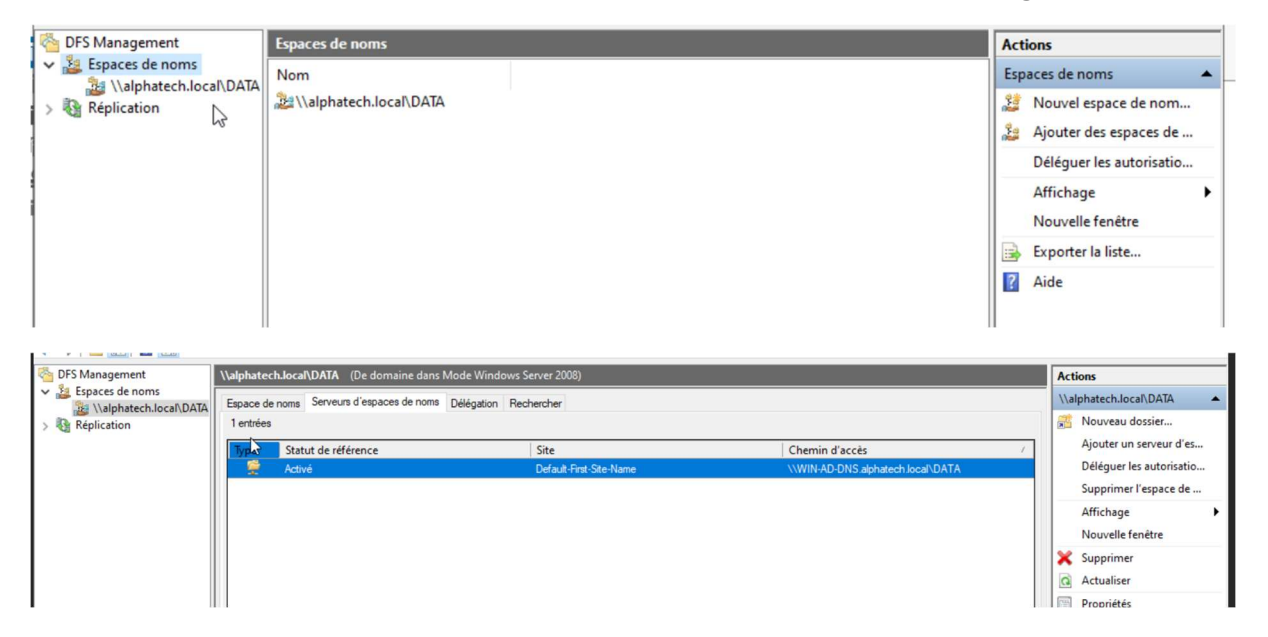

2. Sélectionnez les serveurs participants. (il faut ajouter les dossier partage qu'on veut répliquer de chaque serveur)

| S Management                              | Actions                      |   |
|-------------------------------------------|------------------------------|---|
| Espaces de noms     Mainhatech.local\DATA | PARTAGE                      |   |
| PARTAGE                                   | Ajouter une cible de dossier |   |
| Nouveau dossier                           | >                            | × |
| Nom :                                     |                              |   |
| Partage                                   |                              | ] |
| Aperçu de l'espace de no                  | oms :                        | _ |
| \\alphatech.local\data\P                  | Partage                      | ] |
| Cibles de dossier :                       |                              | - |
| \\WIN-PDC\Partage<br>\\WIN-ADC\Partage    |                              |   |
|                                           | $\square$                    |   |
| Ajouter Modif                             | fier Supprimer               | - |
|                                           | OK Annuler                   | ] |

• Le système détecte automatiquement le groupe de réplication. Il va proposer de créer un groupe de réplication ce qui va lancer l'assistant de configuration.

| Réplicatio | on                                                                                                    | $\times$ |
|------------|----------------------------------------------------------------------------------------------------|----------|
|            | Un groupe de réplication peut être utilisé pour synchroniser<br>les cibles de dossier du dossier que vous venez de créer.<br>Voulez-vous créer un groupe de réplication ? |          |
|            | Oui Non                                                                                                    |          |

Page | 28 Thomas Kireche 2024 沓 Assistant Réplication de dossier

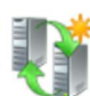

# Nom du groupe de réplication et du dossier répliqué

| Étapes :                                                     | Cet Assistant crée un groupe de réplication qui contient les serveurs hébergeant les                      |
|--------------------------------------------------------------|----------------------------------------------------------------------------------------------------|
| Nom du groupe de réplication<br>et du dossier répliqué       | cibles de dossier. Vérifiez les noms du groupe et du dossier suggèrés puis<br>modifiez-les si nécessaire. |
| Éligibilité de réplication                                   |                                                                                                    |
| Membre principal                                             | Nom du groupe de réplication :                                                                            |
| Sélection de topologie                                       | alphatech.local\data\partage                                                                              |
| Membres concentrateurs                                       | Nom du ddaier répliqué :                                                                                  |
| Connexions Hub and Spoke                                     | Partage                                                                                                   |
| Planification du groupe de<br>réplication et bande passante  |                                                                                                    |
| Vérifier les paramètres et créer<br>le groupe de réplication |                                                                                                    |
| Confirmation                                                 |                                                                                                    |
|                                                              |                                                                                                    |
|                                                              |                                                                                                    |
|                                                              |                                                                                                    |
|                                                              |                                                                                                    |
|                                                              |                                                                                                    |
|                                                              |                                                                                                    |
|                                                              |                                                                                                    |
|                                                              | < Précédent Suivant > Annuler                                                                             |

🐴 Assistant Réplication de dossier

| - |    |
|---|----|
|   | 17 |
|   |    |
| 2 |    |
|   |    |

#### Éligibilité de réplication

| tails :<br>ble de dossier<br>.WIN-ADC\Partage<br>.WIN-PDC\Partage | Éligibilité<br>Ajouter un membre de réplicat<br>Ajouter un membre de réplicat | ition DFS              |                        |
|-------------------------------------------------------------------|-------------------------------------------------------------------------------|------------------------|------------------------|
| tails :<br>ble de dossier<br>.WIN-ADC\Partage<br>.WIN-PDC\Partage | Éligibilité<br>Ajouter un membre de réplicat<br>Ajouter un membre de réplicat | tion DFS<br>tion DFS   |                        |
| ble de dossier<br>.WIN-ADC\Partage<br>.WIN-PDC\Partage            | Éligibilité<br>Ajouter un membre de réplicat<br>Ajouter un membre de réplicat | ation DFS<br>ation DFS |                        |
| .WIN-ADC∖Partage<br>.WIN-PDC∖Partage                              | Ajouter un membre de réplicat<br>Ajouter un membre de réplicat                | ation DFS<br>ation DFS |                        |
| WIN-PDC\Partage                                                   | Ajouter un membre de replicat                                                 | tion DFS               |                        |
|                                                                   |                                                                               |                        |                        |
|                                                                   |                                                                               |                        |                        |
|                                                                   |                                                                               |                        |                        |
|                                                                   |                                                                               |                        |                        |
|                                                                   |                                                                               |                        |                        |
|                                                                   |                                                                               |                        |                        |
|                                                                   |                                                                               |                        |                        |
|                                                                   | 5                                                                             |                        |                        |
|                                                                   | ~                                                                             |                        |                        |
|                                                                   |                                                                               |                        |                        |
|                                                                   |                                                                               |                        |                        |
|                                                                   |                                                                               |                        |                        |
|                                                                   | 2 D                                                                           | Précédent              | Annula                 |
|                                                                   |                                                                               | جا<br>۱>               | k⊰<br>< Précédent Suiv |

\_

 $\times$ 

| 🐴 Assistant Réplication de d                                                                                                    | lossier                                                                                                    | _    |         | $\times$ |
|----------------------------------------------------------------------------------------------------|----------------------------------------------------------------------------------------------------|------|---------|----------|
| Membre princi                                                                                                    | ipal                                                                                                    |      |         |          |
| Étapes :<br>Nom du groupe de réplication<br>et du dossier répliqué<br>Éligibilité de réplication<br>Membre principal<br>Sélection de topologie                                                    | Sélectionnez le serveur contenant les données que vous souhaitez répliquer<br>dans les autres dossiers cibles. Ce serveur est considéré comme le membre<br>principal.<br>Membre pcipal :<br>WIN-PDC v |      |         |          |
| Membres concentrateurs<br>Connexions Hub and Spoke<br>Planification du groupe de<br>réplication et bande passante<br>Vérifier les paramètres et créer<br>le groupe de réplication<br>Confirmation | fichiers situés sur le membre principal feront autorité au cours de la réplication<br>initiale.                                                                                                    |      |         |          |
|                                                                                                    | < Précédent Suiva                                                                                                    | nt > | Annuler | r        |

- 3. Choisissez le mode de réplication :
  - Entièrement mesh (tous les serveurs répliquent entre eux).
  - **Topologie personnalisée** (réplication définie manuellement).

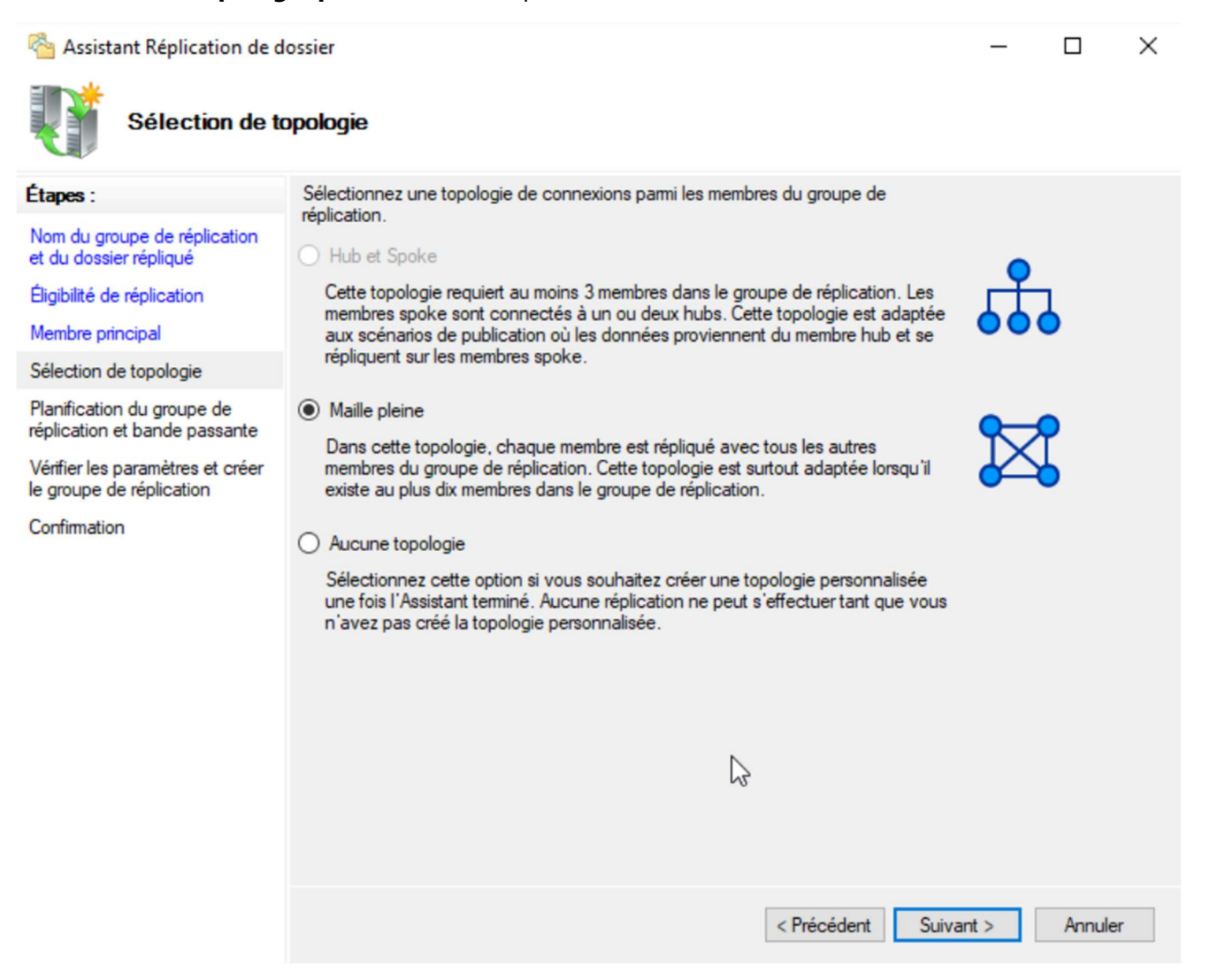

| 15 | Sistant Réplication de d                                                                                                    | ossier                                                                                                    | -    |        | ×    |  |
|----|----------------------------------------------------------------------------------------------------|----------------------------------------------------------------------------------------------------|------|--------|------|--|
| lc | Planification du groupe de réplication et bande passante                                                                                                    |                                                                                                    |      |        |      |  |
|    | Étapes :<br>Nom du groupe de réplication<br>et du dossier répliqué<br>Éligibilité de réplication<br>Membre principal<br>Sélection de topologie<br>Planification du groupe de<br>réplication et bande passante<br>Vérifier les paramètres et créer<br>le groupe de réplication<br>Confirmation | <ul> <li>Sélectionnez la planification de réplication et la bande passante à utiliser par défaut pour toutes les nouvelles connexions dans le groupe de réplication.</li> <li>Répliquer en continu à l'aide de la bande passante spécifiée Utilisez cette option pour activer la réplication 24 heures sur 24 et sept jours sur sept, avec la bande passante suivante : Bande passante : Complète O Répliquer aux jours et heures spécifiés Utilisez cette option pour spécifier les jours et heures de réplication par défaut. La planification de réplication initiale n'a pas d'intervalles de réplication puisse avoir lieu. Modifier la planification</li></ul> |      |        |      |  |
|    |                                                                                                    | < Précédent Suiva                                                                                                    | nt > | Annule | er 🛛 |  |

## 🐴 Assistant Réplication de dossier

– 🗆 🗙

|    | 1  |   | de. |   |
|----|----|---|-----|---|
| 11 |    |   | T   |   |
| 2  | K  | 2 |     | 1 |
|    | ς. |   | 1   |   |

#### Vérifier les paramètres et créer le groupe de réplication

| Étapes :                                                     | Vous avez sélectionné les paramètres suivants pour le nouveau groupe de<br>réplication. Si les paramètres sont corrects, cliquez sur Créer pour créer le groupe<br>de récliquer abare de serve à paramètre. Paramètre de la construction de la construction de la constr |  |  |  |  |  |  |
|--------------------------------------------------------------|----------------------------------------------------------------------------------------------------|--|--|--|--|--|--|
| et du ssier répliqué                                         | de replication. Your changer un parametre, cliquez sur Precedent ou selectionnez<br>la page appropriée dans le volet d'orientation.                                                                                                    |  |  |  |  |  |  |
| Éligibilité de réplication                                   | Paramètres du groupe de réplication :                                                                                                    |  |  |  |  |  |  |
| Membre principal                                             | Dossier :                                                                                                    |  |  |  |  |  |  |
| Sélection de topologie                                       | \\alphatech.local\data\Partage                                                                                                    |  |  |  |  |  |  |
| Planification du groupe de<br>réplication et bande passante  | Nom du groupe de réplication :<br>alphatech.local\data\partage                                                                                                    |  |  |  |  |  |  |
| Vérifier les paramètres et créer<br>le groupe de réplication | Domaine du groupe de réplication :                                                                                                    |  |  |  |  |  |  |
| Confirmation                                                 | Aiphatechliocal Membres du groupe de réplication (2) : WIN-ADC WIN-PDC Nom du dossier répliqué : Partage Chemins d'accès des dossiers répliqués : WIN-ADC : C:\Partage WIN-PDC : C:\Partage Cible de dossier principale : WIN-PDC V                                                                                                    |  |  |  |  |  |  |
|                                                              | < Précédent Créer Annuler                                                                                                    |  |  |  |  |  |  |

4. Spécifiez le dossier source pour la synchronisation initiale.

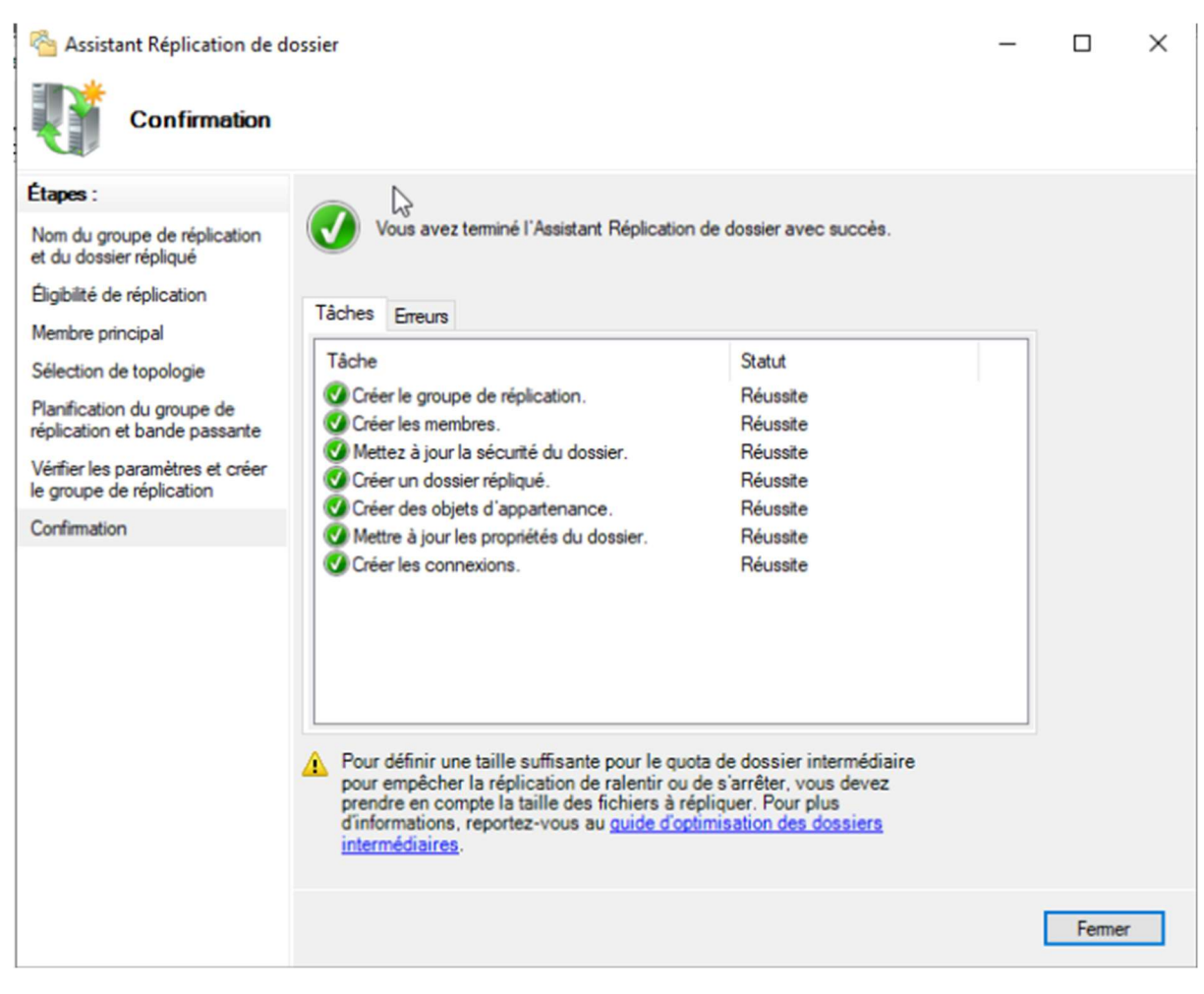

5. Lancez la réplication.

# Étape 4 : Vérification du DFS

- 1. Accédez à l'espace de noms DFS depuis un client :
  - Exemple : \\domaine.local\PartagesEntreprise.
- 2. Testez la redondance :
  - o Désactivez un des serveurs contenant les données et accédez aux fichiers via DFS.

#### Étape 5 : Ajout du troisième serveur DFS

#### 1. Rejoindre le domaine :

Assurez-vous que le troisième serveur est correctement intégré au domaine (même domaine que les serveurs DFS existants).

Page | 35

Thomas Kireche

# 2. Configurer le DNS :

Dans les paramètres réseau du serveur, définissez comme serveurs DNS uniquement le PDC et l'ADC (sans DNS public), afin de garantir la résolution correcte et la synchronisation avec l'Active Directory.

#### 3. Ajouter au namespace :

Depuis la console de gestion DFS, ajoutez le nouveau serveur au namespace DFS existant. Associez-le au même répertoire partagé pour bénéficier de la redondance et de la réplication des données.

## 4. Vérifier la réplication :

Testez la continuité de service en déconnectant l'un des serveurs DFS déjà en place, puis en vérifiant l'accessibilité du partage via le troisième serveur nouvellement intégré.